# リモートコマンダー

取扱説明書 RM-30BP

お買い上げいただきありがとうございます。

⚠警告

電気製品は安全のための注意事項を守らないと、火災や人身事故になることがあります。 この取扱説明書には、事故を防ぐための重要な注意事項と製品の取り扱いかたを示してあります。

この取扱説明書をよくお読みのうえ、製品を安全にお使いください。お読みになったあとは、いつでも見られるところに必ず保管してください。

© 2016 Sony Corporation

# 目次

| 1章 | 準備              |
|----|-----------------|
|    | 使用前の準備3         |
| 2章 | 各部名称            |
|    | 各部の名称と働き4       |
| 3章 | 基本操作            |
|    | 各種調節と設定7        |
| 4章 | カムコーダーとの接続      |
|    | 複数のカムコーダーに接続する9 |
|    | デイジーチェーン接続する10  |
| 5章 | その他の操作          |
|    | HOLDの個別設定について11 |
| 6章 | 付録              |
|    | 主な仕様12          |

# 使用前の準備

本機は、ビデオエンジニアの画作り用の使用を 目的としたリモートコマンダーです。 接続ケーブル (付属) でREMOTE端子 (Φ2.53極 ジャック) 搭載のカムコーダーに接続できます。

### [ご注意]

- 上記の端子以外には接続しないでください。
- 本機は、防じん、防滴、防水仕様ではありません。本 機の中に水等の液体やほこりが入らないようにしてく ださい。

# 本機をカムコーダーと接続 する

本機とカムコーダーを、接続ケーブル(付属)で 接続します。

- 本機を安定した場所に設置し、カムコーダー の電源がOFFになっていることを確認する。
- 2 接続ケーブル(付属)のジャック側を本機上 面のCAMERA1 ~ CAMERA3いずれかの端 子に接続する。
- 3 接続ケーブル (付属) のプラグ側をカムコー ダーに接続する。

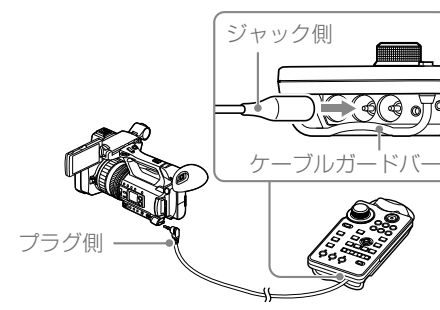

### [ご注意]

例

する

ご覧ください。

撮影状態\*を解除する

ケーブルクランフ

- 接続ケーブル(付属)のジャック側は、ケーブルガード バー内に通して接続してください。
- 接続ケーブル(付属)のジャックは確実に奥まで押し込んでください。
- カムコーダーまでの距離がある場合は接続ケーブル(付属)(10m)を使用してください。
- 接続ケーブル(付属)以外のケーブルで接続しないでください。また1mと10mの接続ケーブル(付属)をつなげて接続しないでください。
- 接続ケーブル(付属)を接続したとき、カムコーダーに よっては一瞬電源が入ることがあります。
- 必要に応じて、付属のケーブルクランプなどを使って ケーブルをリモコンに固定・結束してください。

カムコーダーを撮影状態に

詳しくはお使いのカムコーダーの取扱説明書を

カムコーダーの電源をONにし、自動調節での

カムコーダーが接続されている端子番号の

その後STATUS LEDが緑色で点灯します。

STATUS LEDおよびREC LEDが赤色で点灯し、

接続ケーブル

- \* カムコーダーの自動調節での撮影状態の設定/解除は、 カムコーダーによって操作するスイッチが異なります (FULL AUTOスイッチ、AUTO/MANUALスイッチな ど)。
- カムコーダーの自動調節での撮影状態を解除し、それぞれの機能が手動調節できる状態になっていることをご確認ください。カムコーダーが自動調節で撮影状態になっているときは、STATUS LEDが緑色でゆっくり点滅します。

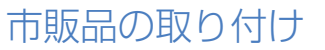

# ストラップを取り付ける

本機の背面にはストラップの取り付け穴が2つ あります。 必要に応じてご利用ください。

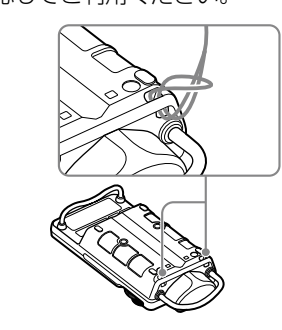

# パン棒への取り付けについて

付属の固定用プレートを使用して、本機を市販 の三脚のパン棒などに取り付けることができま す。

本機をパン棒に取り付けるときは、パン棒の段 差のない部分が本機の背面に接触するように取 り付けてください。

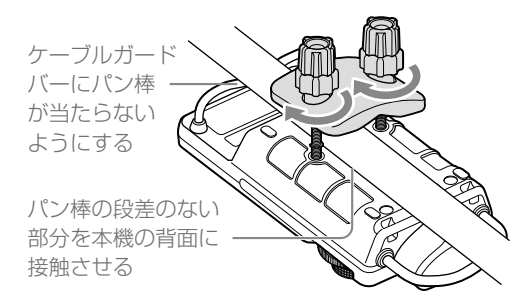

# [ご注意]

- 本機背面のねじ穴に市販のネジを取り付ける場合は、 長さ8mm以下のM5ネジを使用してください。
- 固定用プレートを必要以上に強く締め付けないでください。破損の原因になります。

# 各部の名称と働き

#### [ご注意]

本機は仕様上、同時に2つ以上の操作のリモートコントロールはできません。操作は1つずつ行ってください。

# 操作部

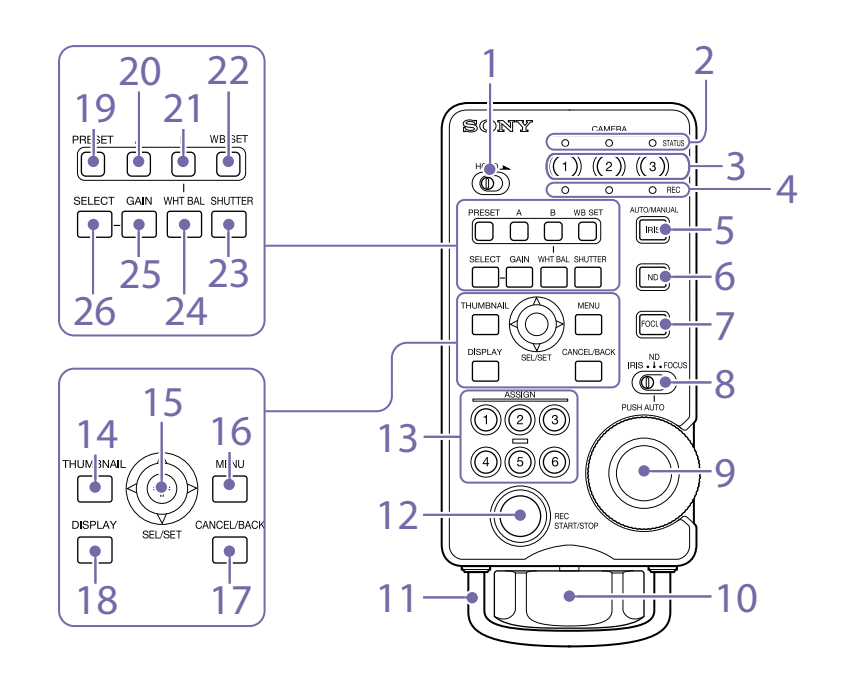

| 1. HOLDスイッチ             |
|-------------------------|
| スイッチのスライド位置で、HOLDが設定/解  |
| 除されます。(右側でON)           |
| ON:HOLD が設定され、本機でカムコーダー |
| を操作できなくなります。            |
| OFF:HOLD が解除されます。       |
| HOLD ON時に、使えるキーを設定できま   |
| す。詳しくは「HOLDの個別設定について」   |
| (11ページ)をご覧ください。         |
|                         |

# 2. STATUS LED

主に本機の状態を次のように表示します。

| 表示内容   | 説明              |
|--------|-----------------|
| 緑で点灯   | 本機がカムコーダーと正常に接  |
|        | 続され、リモートコントロール  |
|        | の対象として選択されています。 |
| 緑でゆっくり | カムコーダーが自動調節での撮  |
| 点滅     | 影状態になっています。     |
| 緑で早い点滅 | 押された操作キーがHOLD状態 |
|        | になっています。        |
| 消灯     | カムコーダーの電源が入ってい  |
|        | ないか、接続されていません。  |
|        | または、カムコーダーが選択さ  |
|        | れていません。         |
|        |                 |

## 3. カメラセレクトキー

CAMERA1 ~ CAMERA3の端子に接続されてい るカムコーダーをリモートコントロールの対象 にするかどうかを選択します。複数のカムコー ダーを選択できます。

### [ご注意]

マルチカメラライブプロデューサー MCX-500と本機を接 続し、MCX-500の操作によりカムコーダーをリモートコ ントロールする場合は、本機のリモートコントロールの対 象として選択していない状態(該当するSTATUS LEDが消 灯状態)のカムコーダーもリモートコントロールされます。

| 4. REC LED |                 |
|------------|-----------------|
| 主にカムコータ    | 「一の録画状態を次のように表示 |
| します。       |                 |
| 表示内容       | 説明              |
| 赤色で点灯      | カムコーダーが録画状態です。  |

| 赤色で点滅 | カムコーダーの電池の残量や記<br>録メディアの残量が少なくなっ<br>ています。           |
|-------|-----------------------------------------------------|
| 緑色で点滅 | REC START/STOPキーを押して<br>から録画が正常に開始されるま<br>での準備状態です。 |
| 消灯    | 録画を停止しています。                                         |

### [ご注意]

お使いのカムコーダーによっては、赤色の点滅や緑色の点 滅をしないことがあります。

# 5. IRIS+-

押すたびにアイリスの自動調節を設定/解除し ます。

## 6. ND+-

接続したカムコーダーに電子式可変NDフィル ターの自動調節機能がある場合は、押すたびに 自動調節を設定/解除します。

# 7. FOCUS+-

押すたびにフォーカスの自動調節を設定/解除 します。

## 8.3ポジションスライドスイッチ

調整つまみの機能を、IRIS、FOCUS、ND (また はアサイナブルダイヤル) のいずれかに切り換 えます。

### 9. 調整つまみ

3ポジションスライドスイッチの位置に応じて、 アイリス、フォーカス、NDフィルターのいず れかを調節できます。

また、DIPスイッチ(6ページ)のNo.7がON のときは、3ポジションスライドスイッチをND の位置にすると、NDフィルターの代わりにカ ムコーダーのアサイナブルダイヤルに割り当て られている機能を調節できます。

#### [ご注意]

お使いのカムコーダーがアサイナブルダイヤルや電子式可 変NDフィルターの機能に対応していない場合は、これら の機能を使用できません。

10. ZOOMレバー

左右に回して、ズームを調節します。

#### 11. ズームガードバー

ズームレバーを保護します。ズームレバー操作 時のガイドとしてお使いいただけます。

## 12. REC START/STOP+-

押すと録画が開始されます。 録画を停止するには、もう一度REC START/ STOPボタンを押します。

## 13. ASSIGN+-

押すとカムコーダーのASSIGNキーに設定され た機能が呼び出されます。

◆ 設定方法について、詳しくはカムコーダーの取扱説明 書をご覧ください。

## 14. THUMBNAIL+-

押すとサムネイル画面が表示されます。 もう一度押すとサムネイル画面が消えます。

## 15. SEL/SETレバー

上下左右に動かし、メニュー画面やその他の設 定変更画面で選択項目の移動や数値を変更でき ます。

レバーを中央の位置で押し込むと、そのとき選 択している項目が確定、実行されます。

- お使いのカムコーダーによっては左右動作は 使用しません。
- ◆ 詳しくはお使いのカムコーダーの取扱説明書をご覧く ださい。

# 16. MENU+-

押すとメニュー画面が表示されます。 もう1度押すとメニュー画面が消えます。

#### 17. CANCEL/BACK+-

押すと1つ前の階層に戻ります。確定前の変更 はキャンセルされます。

#### 18. DISPLAY+-

押すたびに、画面上のOSD (ON SCREEN DISPLAY)の表示が切り換わります。

#### 19. PRESET+-

押すとPRESETを呼び出します。

◆ 設定の変更や切り換えについて、詳しくはお使いのカ ムコーダーの取扱説明書をご覧ください。

### 20. A+-

押すとWB SET A (メモリー A) に記憶された数 値が呼び出されます。

#### 21. B+-

押すとWB SET B (メモリー B) に記憶された数 値が呼び出されます。

## 22. WB SETキー

ホワイトバランスがWB SET AまたはWB SET B に設定されているとき、WB SETキーを押すと 選んだWB SET AまたはWB SET Bの調整値が記 憶されます。

◆ 設定方法について、詳しくはお使いのカムコーダーの 取扱説明書をご覧ください。

#### [ご注意]

お使いのカムコーダーのPRESET、A、B等のスイッチが、 切り換え位置による設定表示があるスイッチまたはレバー スイッチの場合、接続コードが抜かれたりカムコーダーの 電源を入れ直したりすると、カムコーダーのスイッチの位 置の設定に変更されます。

#### 23. SHUTTER+-

押すと自動調節が解除され、シャッターまたは シャッタースピードの設定値が呼び出されます。 SEL/SETレバーの上下動作でシャッターモード を変更できます。

お使いのカムコーダーによってはシャッターの変更モードが呼び出されます。

## 24. WHT BAL+-

押すとホワイトバランスが手動調節に設定され、 カムコーダーでの設定が呼び出されます。 もう一度押すと自動調節に戻ります。

◆ 設定方法について、詳しくはお使いのカムコーダーの 取扱説明書をご覧ください。

## 25. GAINキー

押すとカムコーダーで設定されたGAIN設定が 呼び出されます。

### 26. SELECT+-

GAINキーで呼び出されたゲインのモードを変 更できます。

 お使いのカムコーダーによってはSEL/SETレ バーの上下動作でゲインを変更できます。

#### [ご注意]

お使いのカムコーダーのGAINスイッチが、切り換え位置 による設定表示があるスイッチまたはレバースイッチの場 合、接続コードが抜かれたりカムコーダーの電源を入れ直 したりすると、カムコーダーのスイッチの位置の設定に変 更されます。

# 接続端子部

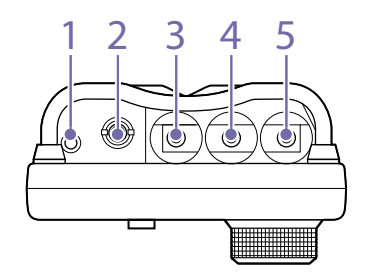

1. REMOTE端子(Φ2.5ステレオミニジャック) デイジーチェーン接続用の端子です。別のリモ コンを接続し、CAMERA1に接続したカムコー ダーを2台のリモコンからリモートコントロー ルします。

2. OPTION端子(Φ3.5ステレオミニジャック) MCX-500と本機を接続するときに使用します。 接続ケーブルは、MCX-500に付属されています。

CAMERA1端子(Φ2.5ステレオミニプラグ)

CAMERA2端子(Φ2.5ステレオミニプラグ)

5. CAMERA3端子(Φ2.5ステレオミニプラグ) カムコーダーを接続します。

#### ご注意

接続ケーブルご使用の際は、輻射ノイズによる誤動作を防 ぐため、同梱のケーブルを使用してください。

| 左側面 |  |
|-----|--|
|     |  |

| No.    | 機能                              | OFF                        | ON             |  |
|--------|---------------------------------|----------------------------|----------------|--|
| 1 ズームス |                                 | OFF(No.1)/OFF(No.2) : FAST |                |  |
| 2      | 2 ピードの切<br>り換え                  | ON(No.1)/OFF(No.2) : MID   |                |  |
|        |                                 | OFF(No.1)/ON(No.2) : MID   |                |  |
|        |                                 | ON(No.1)/ON(No.2) : SLOW   |                |  |
| 3      | ズーム回転<br>方向                     | Normal                     | Reverse        |  |
| 4      | IRIS回転方<br>向                    | Normal                     | Reverse        |  |
| 5      | フォーカス<br>回転方向                   | Normal                     | Reverse        |  |
| 6      | ND回転方向                          | Normal                     | Reverse        |  |
| 7      | ND /アサ<br>イナブルダ<br>イヤルの切<br>り換え | ND                         | アサイナブル<br>ダイヤル |  |
| 8      | 未使用                             | _                          | _              |  |

# 1. DIPスイッチ

ZOOMレバーと調整つまみの動作を設定できま

す。

左側面のDIPスイッチカバーを取り外すと、DIP スイッチが現れます。

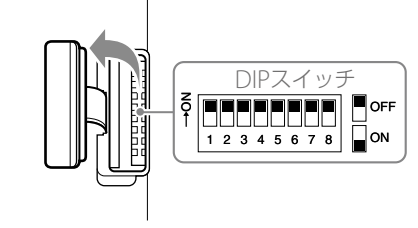

# 各種調節と設定

# フォーカスを調節する

FOCUSキー(4ページ)を押すたびにフォー カスの自動調節を設定/解除します。

# 調整つまみでフォーカスを調節する

3ポジションスライドスイッチ (4ページ) を FOCUSの位置にすると、調整つまみ (5ペー ジ) を回転させてフォーカスを調節できます。 調整つまみの真ん中をまっすぐ下に押し込む と、押しているあいだ自動でフォーカスを調節 します (PUSH AUTO FOCUS)。PUSH AUTO FOCUS中に調整つまみから手を離すと、自動 フォーカス調節が停止します。

#### [ご注意]

お使いのカムコーダーによって、調整つまみを回す量とス ピードによるフォーカスの調節量は異なります。

# 調整つまみ(FOCUS)の回転方向を 変更するには

「DIPスイッチ」(6ページ)のNo.5のON/ OFFを切り換えると、調整つまみ (FOCUS) の 回転方向を変更できます。

- ON (Reverse):時計回りに回すと遠くに、反 時計回りに回すと近くにフォーカスが調節 されます。
- OFF (Normal):時計回りに回すと近くに、反 時計回りに回すと遠くにフォーカスが調節 されます。

#### [ご注意]

お使いのカムコーダーがレンズ交換式でカムコーダーの付属 品のレンズをお使いの場合、フォーカスリングを電子制御の 状態にしてください。また、付属品以外のレンズをご使用の 場合は本機でのフォーカス操作ができない場合があります。

# 電子式可変NDフィルター を調節する

接続したカムコーダーに電子式可変NDフィル ターの自動調節機能がある場合は、NDキー (4ページ)を押すたびに自動調節を設定/解 除します。

また、調整つまみ (5ページ) でNDフィルター の濃度を調節できます。

# 調整つまみで電子式可変NDフィル ターを調節する

3ポジションスライドスイッチ (4ページ) を NDの位置にすると、調整つまみ (5ページ) を回転させてNDフィルターの濃度を調節でき ます。

### [ご注意]

カムコーダーのNDフィルターを調節可能な状態に設定 しておく必要があります(CLEAR以外の位置に設定する、 VARIABLEモードにする、など)。設定方法について、詳し くはお使いのカムコーダーの取扱説明書をご覧ください。

調整つまみ (ND) の回転方向を変更 するには

「DIPスイッチ」(6ページ)のNo.6のON/ OFFを切り換えると、調整つまみ(ND)の回転 方向を変更できます。

- ON (Reverse):時計回りに回すとNDフィル ター濃度が高くなり、反時計回りに回すと 低くなります。
- OFF (Normal):時計回りに回すとNDフィル ター濃度が低くなり、反時計回りに回すと 高くなります。

# アイリスを調節する

IRISキー(4ページ)を押すたびにアイリスの自動調節を設定/解除します。

# 調整つまみでアイリスを調節する

3ポジションスライドスイッチ (4ページ) を IRISの位置にすると、調整つまみ (5ページ) を回転させてアイリスを調節できます。 調整つまみの真ん中をまっすぐ下に押し込むと、 押しているあいだ自動でアイリスを調節します (PUSH AUTO IRIS)。PUSH AUTO IRIS中に調 整つまみから手を離すと、自動アイリス調節が 停止します。

#### [ご注意]

お使いのカムコーダーによって、調整つまみを回す量とス ピードによるアイリスの調節量は異なります。

# 調整つまみ (IRIS)の回転方向を変更するには

「DIPスイッチ」(6ページ)のNo.4のON/ OFFを切り換えると、調整つまみ(IRIS)の回転 方向を変更できます。

ON(Reverse):時計回りに回すと絞りを閉じ、 反時計回りに回すと絞りを開きます。

OFF (Normal):時計回りに回すと絞りを開き、 反時計回りに回すと絞りを閉じます。

### [ご注意]

お使いのカムコーダーがレンズ交換式の場合、レンズの IRISスイッチを「自動調節」(AUTO)にしてください。

# ズームを調節する

ZOOMレバー (5ページ)を左右に回して、 ズームを調節します。

お使いのカムコーダーにZOOMスイッチがある 場合は、[SERVO] や [REMOTE] 等の状態にし てください。

# ZOOMレバーの回転方向を変更する には

「DIPスイッチ」(6ページ)のNo.3のON/ OFFを切り換えると、ZOOMレバーの回転方向 を変更できます。

ON (Reverse): 右側に ZOOM レバーを回す
 と広角(被写体が小さく写る)、左側に回す
 と望遠(被写体が大きく写る)になります。
 OFF (Normal): 右側に ZOOM レバーを回す

と望遠(被写体が大きく写る)、左側に回す と広角(被写体が小さく写る)になります。

# ズームスピードを変更するには

「DIPスイッチ」(6ページ)のNo.1とNo.2の ON/OFFの組み合わせで、ZOOMレバーを回し たときのズームスピードの変化量を変更できま す。

| INO. I | INO.2 | スーム<br>スピード | 武明                                              |
|--------|-------|-------------|-------------------------------------------------|
| OFF    | OFF   | FAST        | ZOOMレバーを回す量<br>に応じて、より速くズー<br>ムします(8段階)。        |
| ON     | OFF   | MID         | ZOOMレバーを回す量                                     |
| OFF    | ON    | MID         | 「に応じて、速くズーム<br>します (4段階)。                       |
| ON     | ON    | SLOW        | ZOOMレバーを回す量<br>に関係なく一番遅いス<br>ピードで一定にズーム<br>します。 |

# 複数のカムコーダーに接続する

本機に、3台のカムコーダーを同時に接続できます。

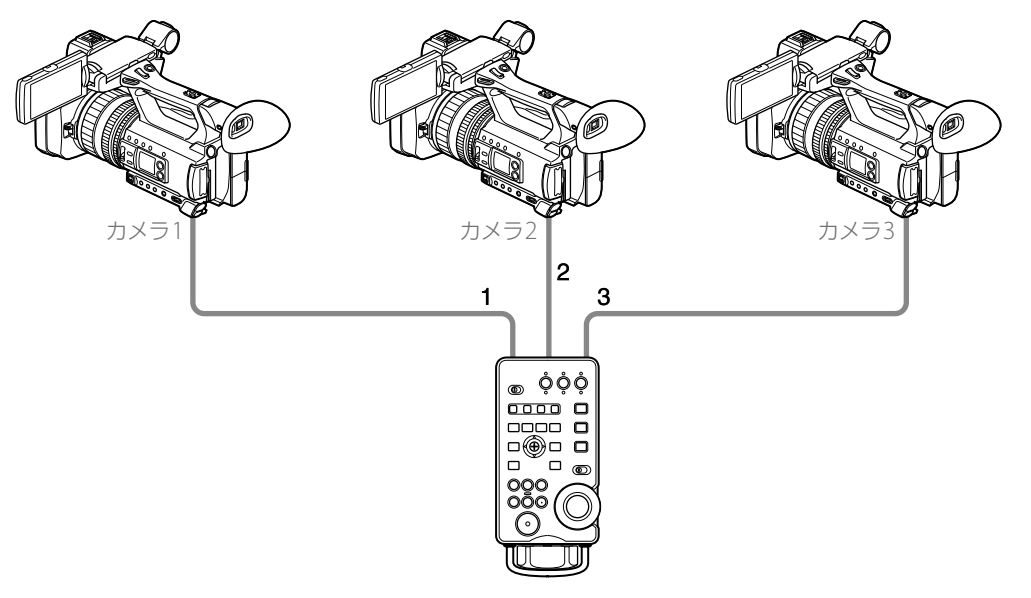

CAMERA1端子~ CAMERA3端子 (5ページ) にそれぞれカムコーダーを接続して、カメラセレク トキー (4ページ) で、本機でリモートコントロールするカムコーダーを選択します。複数のカ ムコーダーを選択して、同時にリモートコントロールすることもできます。

#### [ご注意]

- ケーブルの抜き差しは、カムコーダーの電源をOFFにして行ってください。
- 複数のカムコーダーを同時にリモートコントロールした場合、カムコーダーの状態が変化するまでの時間は同じではありません。例えば、REC START/STOPキーを押して同時に録画を開始した場合、実際の録画開始のタイミングは数フレームずれることがあります。
- 接続ケーブルの購入については、ソニー業務用商品相談窓口までお問い合わせください。
  接続ケーブル(10 m): 1-849-815-1x(別売)

デイジーチェーン接続する

カムコーダーに接続している本機のREMOTE端子 (5ページ) に別のリモコンを接続して、2台の リモコンからカムコーダーをリモートコントロールできます。

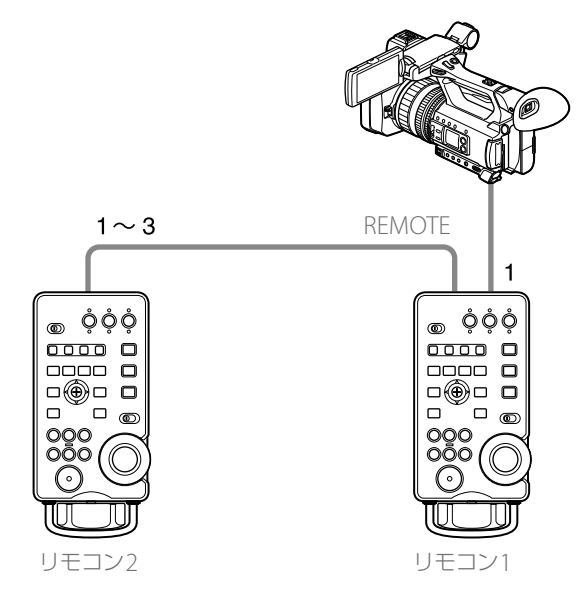

- カムコーダーに接続するリモコン1は、CAMERA1端子(5ページ)でカムコーダーと接続します。
- リモコン1とリモコン2は、リモコン1のREMOTE端子とリモコン2のCAMERA1端子~ CAMERA3 端子のいずれかで接続します。

### [ご注意]

- お使いのカムコーダーがデイジーチェーンの機能に対応していない場合は、この接続での使用はできません。各カムコーダーの対応リモコン機能については、ソニー業務用商品相談窓口までお問い合わせください。
- CAMERA2端子とCAMERA3端子とはデイジーチェーン接続できません。
- 2台のリモコンをデイジーチェーン接続できます。リモコン2のREMOTE端子には何も接続しないでください。
- ケーブルの抜き差しは、カムコーダーの電源をOFFにして行ってください。
- REMOTE端子には本機またはRM-1BP以外のリモコンを接続しないでください。
- リモコン1とリモコン2で同時に操作した場合、どちらかの操作が無視されます。
- リモコン1でリモートコントロール対象のカムコーダーを選択していない状態(CAMERA1 STATUS LEDが消灯状態)でも、リモコン2からリモートコントロールできます。

# HOLDの個別設定について

HOLDスイッチをONにしたときの、HOLDされるキーと操作可能なキーを設定できます。 工場出荷時 (初期値) はすべての操作がHOLDされています。

# HOLDの個別設定を可能な状態にする

HOLDスイッチ (4ページ)をONにする。 本機がHOLDモードになります。

2 DISPLAYキー (5ページ)を押しながら、SEL/SETレバー (5ページ)を2秒以上左へ倒す。 本機がHOLDキー編集可能なモードになります。 このとき、3ポジションスライドスイッチ (4ページ)の位置により、次の3つのモードを選択 できます。

| _ |                           |                    |                                                                                                    |                              |
|---|---------------------------|--------------------|----------------------------------------------------------------------------------------------------|------------------------------|
|   | 3ポジション<br>スライドスイッチ<br>の位置 | モード                | 機能                                                                                                    | モード表示                        |
|   |                           | HOLDキー選択モード        | このモードでキーを操作するたびに、その<br>キーのHOLD時使用可能/禁止が切り換わ<br>ります。                                                              | CAMERA1<br>STATUS LED<br>赤点灯 |
| _ | IRIS . I . FOCUS          | HOLDキー確認/登録<br>モード | このモードでキーを操作すると、そのキー<br>のHOLD時使用可能/禁止がREC LEDに表<br>示されます。<br>また、SEL/SETレバーを2秒以上押すと、<br>HOLDキー選択モードの設定が登録されま<br>す。 | CAMERA2<br>STATUS LED<br>赤点灯 |
| _ |                           | HOLDキー初期化モード       | このモードでSEL/SETレバーを2秒以上押<br>すと、HOLDされるキーの設定が初期値に<br>戻ります。                                                          | CAMERA3<br>STATUS LED<br>赤点灯 |

# HOLDされるキーを個別設定する

1 3ポジションスライドスイッチ (4ページ)をIRISにしてHOLDキー選択モードに入る。

- 2 個別設定したいキーを操作して、そのキーのHOLD時使用可能/禁止を設定する。 キーを操作しているあいだ、CAMERA1 REC LEDが点灯してそのキーの設定状態を表示します。 赤点灯:HOLD時使用禁止 緑点灯:HOLD時使用可能
- 3 個別設定したいキーの設定がすべて終わったら、3ポジションスライドスイッチをNDにして HOLDキー確認/登録モードに入る。
- 4 各キーを押して、個別設定の状態を確認する。
  キーを操作しているあいだ、CAMERA2 REC LEDが点灯してそのキーの設定状態を表示します。
  赤点灯:HOLD時使用禁止
  緑点灯:HOLD時使用可能
- 5 SEL/SETレバー(5ページ)を2秒以上押して、HOLDキー選択モードの設定を登録する。 個別設定が本機に反映され、CAMERA2 REC LEDがオレンジ色に点灯し、通常のHOLD状態に 戻ります。

## [ご注意]

- 15秒以上キー操作がないと、通常のHOLD状態に戻ります。
- 個別設定は登録するまで反映されません。設定中にHOLD状態に戻った場合、それまでの設定も無効になります。

HOLDされるキーの個別設定を初期化する

1 3ポジションスライドスイッチ (4ページ)をFOCUSにしてHOLDキー初期化モードに入る。

2 SEL/SETレバー (5ページ)を2秒以上押す。

CAMERA3 REC LEDがオレンジ色に点灯し、HOLDされるキーの設定が初期値に戻ります。

# 主な仕様

| 項目   | 説明                                                                                        |
|------|-------------------------------------------------------------------------------------------|
| 外形寸法 | 約82.5 × 34 × 174.5 mm (幅/高さ/奥行き)<br>※是士の記載 (ボタン・つまれ、ダイヤル、民) た除く                           |
| FF - | ※ 取入天起印 (ボタノ、 ) よの、 タイ アル、 定) を除く                                                         |
|      | 約 290 g (本体のみ)                                                                            |
| 使用環境 | 温度:0℃~40℃ 湿度:80%以下                                                                        |
| 保存温度 | −20 °C ~ +60 °C                                                                           |
| 同梱物  | リモートコマンダー(1)<br>接続ケーブル(1 m)(1)<br>接続ケーブル(10 m)(1)<br>固定用プレート(1)<br>CD-ROM(取扱説明書)<br>印刷物一式 |

仕様および外観は、改良のため予告なく変更することがありますが、ご了承ください。

- お使いになる前に、必ず動作確認を行ってください。故障その他に伴う営業上の機会損失等は保証期 間中および保証期間経過後にかかわらず、補償はいたしかねますのでご了承ください。
- 本製品を使用したことによるお客様、または第三者からのいかなる請求についても、当社は一切の責任を負いかねます。
- 諸事情による本製品に関連するサービスの停止、中断について、一切の責任を負いかねます。